# A Ricoh multifunkciós irodagép (folyosói hálózati nyomtató/másoló/szkenner) használata

#### A multifunkciós gép főkapcsolója mindig bekapcsolt állapotban van.

Kis idő elteltével pihentető módba kapcsol a gép, ha nincs használatban. Ezalatt a kezelőpanel jobb oldalán lévő nagy kerek zöld gomb világít. Ebből az állapotából ébreszteni az ettől a gombtól kissé balra lévő sárgán világító gombbal lehet (vagy a fedél felnyitásával). Ha hosszabb ideig nincs használatban a fénymásoló, akkor alvó állapotba kerül. Ekkor a kezelőpanelen semmi nem világít. Ilyenkor az előzőekben leírt jobb oldalon lévő, megnyomás után folyamatosan zölden égő gombbal lehet életre kelteni, várni, amíg a gép bemelegszik, majd lehet használni.

Bejelentkezni mindenki a saját kódjával tud. Egy kis változás, hogy a kód beütése után nem kettős keresztet kell nyomni, hanem az érintőpanelen az OK gombot!!

A munka végeztével a kezelőpanel jobb oldalán lévő rózsaszín C-gombot kell hosszan nyomni és eközben ezen az oldalon de a felső részen lévő sárga C-gombot egyszer megnyomni. Ezzel a gép az adott kódú bejelentkezésből kilép!

Alul két lapadagoló található: a felső adagoló az A4-es az alsó az A3-as.

# Fénymásoló funkció

|                                |                            |                                                                                                    |       |                    |                | Fájl tárolá     | sa Beállítások ellen.  |
|--------------------------------|----------------------------|----------------------------------------------------------------------------------------------------|-------|--------------------|----------------|-----------------|------------------------|
|                                | <b>(éSZ</b><br>Fekete-fehé | ér>                                                                                                    |       |                    |                | Erede           | eti Pld. Másolat       |
| Aut. színválasztás<br>Színes   | Autom.<br>papírvál.►       |                                                                                                    | 5     | ( <b>↓</b><br>Kézi |                |                 |                        |
| Fekete-tehér<br>Szöveg Fénykép | 100%                       | Autom. kics./nag                                                                                                    | ıy.   | A3 → A4<br>A4 → A5 | A4→A3<br>A5→A4 | 93%             | 100%                   |
| Szöveg/fénykép                 |                            | $ \begin{array}{c} \begin{array}{c} \begin{array}{c} \begin{array}{c} \begin{array}{c} \end{array}\\ \end{array} \\ \end{array} \\ \end{array} \\ \end{array} \\ \begin{array}{c} \end{array} \\ \end{array} \\ \begin{array}{c} \end{array} \\ \end{array} \\ \end{array} \\ \begin{array}{c} \end{array} \\ \end{array} \\ \end{array} \\ \begin{array}{c} \end{array} \\ \end{array} \\ \end{array} \\ \begin{array}{c} \end{array} \\ \end{array} \\ \end{array} \\ \begin{array}{c} \end{array} \\ \end{array} \\ \end{array} \\ \begin{array}{c} \end{array} \\ \end{array} \\ \end{array} \\ \begin{array}{c} \end{array} \\ \end{array} \\ \end{array} \\ \end{array} \\ \begin{array}{c} \end{array} \\ \end{array} \\ \end{array} \\ \end{array} \\ \end{array} \\ \end{array} \\ \end{array} \\ \end{array} \\ \end{array} \\ \end{array} \\$ | 2 01  | ld +2 lapra        | 1 oldalas→Mag  | azin 2 oldalas* | Magazin<br>Kötegenként |
| Aut.fényerő,                   | Szörtírozás                | Elforg szort,                                                                                                    |       |                    |                |                 |                        |
| <b>BIR</b> Speciális ered,     | Befejez                    | zés Fedő-/Közt                                                                                                    | eslap | Szerk.             | / szín 🛛 k     | étold./Komb./S  | or. Kics./nagy.        |
|                                |                            |                                                                                                    | Rend  | szer állapota      | Munkalist      | ta              | 20 NOV 2014<br>8:41    |

- Alapértelmezésben fekete-fehér fénymásolás jelenik meg!
  - Akinek szükséges a bal felső részen változtathat SZÍNES fénymásolásra.
- A menüben lefelé haladva kiválasztható, hogy milyen típusú dokumentum fénymásolása történik (szöveg, kép, szöveg/kép (ez az alapértelmezett)
- Tovább haladva a nyomtatás erőssége állítható
- A középső menüben 1. sorban a papírválasztás mindig AUTOMATIKUS! Ilyenkor Amilyen méretű lapot rakunk be, kiválasztja, hogy A4-es vagy A3-as a méret, és a lapadagolóból azt választja, amelyik ennek megfelelő.
- Aki A4-es méretnél kisebb dokumentumot szeretne másolni, válassza ki az A4-es méretet, az automatikus helyett, így bármilyen olyan dolog (személyi, útlevél, nyugta stb.) amely nem éri el az A4-es méretet, de a fénymásoló üvegen abba a tartományba van igazítva, fénymásolásra fog kerülni!
- A középső menüben a 2. sorban különböző nagyítási/kicsinyítési műveletet lehet beállítani. Alapértelmezésként a 100% (1:1 arány) van beállítva. A nagyítási/kicsinyítési műveleteket manuálisan lehet beállítani.)
- A középső menüben 3. sorban olyan opciók választhatók, melyek nagyobb mennyiségű többoldalas dokumentumok fénymásolásával kapcsolatosak. A következő gombok vannak alapértelmezettként az érintőpanelre rakva:
  - o Két egyoldalas lap kétoldalas másolása
  - o Kétoldalas dokumentum kétoldalas másolása
  - o Kétoldalas dokumentum két egyoldalas formába való másolása
  - o Egyoldalas magazin készítése (a képen látható módon)
  - Többoldalas magazin készítése (a képen látható módon)
- A középső menüben 4. sorban többoldalas dokumentumok másolásakor használható szortírozás funkció érhető el.

## Scanner funkció

|                                             |                                                | Fájl tárolása E                    | Beolvasott fájlok áll. | Beállítások ellen.   |
|---------------------------------------------|------------------------------------------------|------------------------------------|------------------------|----------------------|
|                                             | <b>(éSZ</b><br>Fegye be az eredetit és adja me | Céláll. ker <u>.</u><br>eg a célt. | Előnézet               | Össz.célá.<br>0 100% |
| FF: szöveg/vonalrajz<br>200 dpi             | E-mail Mappa                                   |                                    |                        |                      |
| Aut. felism.:azonos méret                   |                                                |                                    | E-mail cím: C          |                      |
| Szkennelési beáll.                          | Reg. sz., Kézi bevitel                         |                                    | • To                   | Cc Bcc               |
| Aut.fényerő.                                | Gyak. AB CD EF                                 | GH IJK LM                          | N OPQ RST UVW          | XYZ Megnev.mód.      |
| 1. old. eredeti 🛄<br>Ered. adagnak tip.R.R. |                                                |                                    |                        |                      |
| Fájlnév / tipus "                           |                                                |                                    |                        |                      |
| Tárolt fájl kiv. "                          | Szöveg " Tárgy                                 | 1                                  | Küldő neve             | Vételről ért.        |
|                                             |                                                | Rendszer állapota 🛛 🗠              | <br>1unkalista         | 18 NOV 2014<br>18:49 |

- Aki scannelni szeretne, eleve a scanner gombot nyomja meg a kezelőpanel bal oldalán és ott jelentkezzen be a kódjával.
- Bal oldali menü: Scannelési beállításokon belül a következő paraméterek állíthatóak:
  - Scannelés típusa (kép/szöveg/színes/fekete-fehér stb.) egy file-ba vagy több file-ba
  - o Felbontás (100-600 DPI)
  - A dokumentum mérete
- **Bal oldali menüben lejjebb:** fájlnév és a típus állítható (egyoldalas/többoldalas/tiff/jpeg/pdf)
- Középső menüben kiválaszthatjuk azt az e-mail címet, amire a scannelt anyagot küldeni szeretnénk. A tanszéken dolgozók e-mail címei ABC sorrendben a gép memóriájában vannak. Ezek alapján meg lehet keresni az e-mail címeket. E-mail címek bevitelére kézzel is van lehetőség abban az esetben, ha nem tanszéki/nem chemes e-mail címre szeretné a scannelt anyagot küldeni.
- A középső menüben alul az e-mali szövegét, illetve tárgyat írhatjuk meg.

## A scannelés menete a következő:

- 1. Bal oldali panelen scanner gomb megnyomása
- 2. Bejelentkezés saját kóddal
- **3.** Dokumentum behelyezése a másoló üveglapjára (írással lefelé), vagy a felső lapadagolóba (írással felfelé, több dukomentumot is be lehet helyezni egyszerre)
- 4. A menüben a scannelési paraméterek (felbontás, e-mail cím stb) beállítása
- 5. Nagy zöld gomb megnyomása a scannelés indításához
- 6. Ha a felső adagolóba raktuk a dokumentumot, akkor mindet be fogja scannelni, és egy file-ban fogja elküldeni (több file-ba scannelés a menüben állítható lásd feljebb)
- 7. Ha a másoló üveglapjára lett helyezve a scannelésre váró dokumentum, egy oldal scannelése után a gép megkérdezi, hogy akarunk e több oldalt scannelni, vagy az eddigit küldje el. Ha az első opció érvényes, akkor csak lapot cserélünk és újra zöld gombot nyomunk. Ha befejeztük a scannelést akkor a kettős kereszt gomb megnyomásával az eddig scannelt anyagot egy pdf-ben elküldi a gép az adott e-mail címre.

#### Hálózati színes nyomtatás

| Nyomtatási munkák                           |                                 | Kilépés                              |
|---------------------------------------------|---------------------------------|--------------------------------------|
| Válasszon munká(ka)t.<br>Minden munka       | Felhi azon. Dátum / idő Fájlnév | Kiválasztott: 1<br>Összes munka kiv. |
| Munkák fhi az.nként                         |                                 | Összes törlése                       |
| Teljes lista<br>④ Biz. ny. munkalista       |                                 |                                      |
| Próbany. munkalista<br>🕑 Tár. nyhoz m.lísta |                                 | Jelszó módosítása                    |
| Farolt ny.munkalista Részletek              | 1/1 ▲ ÉLőző ▼ Kov.              | Nyomtatás<br>Törlés                  |
|                                             | Rendszer állapota Munkalista    | 19 JAN 2015<br>12:56                 |

- A multifunkciós gép színes hálózati nyomtatóként is funkcionál.
- A jobb oldalon található fontosabb gombok a a nyomtatás és a törlés

#### A nyomtatás menete a következő:

- 1. A nyomtató illesztőprogram megfelelő telepítése a számítógépre
- 2. A nyomtatandó dokumentum elküldése saját számítógépről a hálózati nyomtatóra
- **3.** A multifunkciós gép kezelőpaneljének bal oldali részén a hálózati nyomtató gomb kiválasztása, amely a szkenner gomb felett, alulról a második gomb
- 4. A nyomtatási munkák gombot érintve a fenti menüt láthatjuk.
- 5. A fájl listában megtalálható a dokumentum, amelyet küldtünk a nyomtatóra.
- 6. A dokumentum kiválasztását követően a jobb oldali nyomtatás gombbal indíthatjuk a nyomtatást. Még egyszer rá fog kérdezni a rendszer, hogy biztosan ki akarjuk e nyomtatni a dokumentumot, nyomjuk meg az igen gombot, majd a készülék nyomtatni kezd.
- **7.** Ezt követően érdemes a jobb oldali menüsorban található törlés gombbal törölni az adott dokumentumot a nyomtató memóriájából.